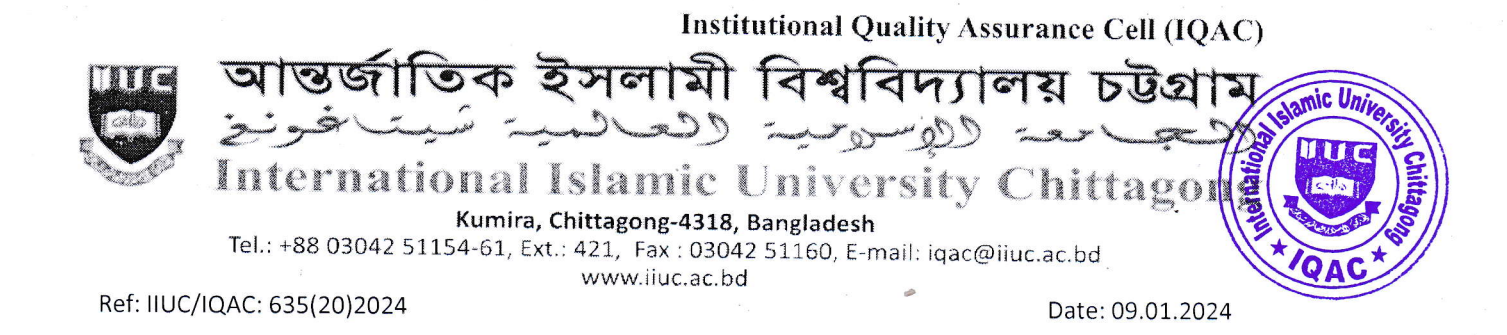

# Sub: Notice regarding TER, CER and ESR Survey, Autumn-2023 of Master's Programs (<u>MQSIS, MDIS, MSHIS, MIS, MCSE, MEB, MELL, MELT & LLM</u>).

It is for information of all registered students of Master's Programs of IIUC that **Teaching Efficiency Rating (TER), Course Evaluation Rating (CER) and Exit Survey Rating (ESR) of Autumn-2023** Semester will be conducted from January 10 to 27, 2024 through online by the respective registered course students. The TER, CER & ESR survey process would be done through <u>www.iiuc.ac.bd/login</u>.

All registered students are advised to respond this significant survey & fill-up the E-Forms properly with due attention and sincerity. It is mandatory to participate in survey for all registered students of Master's Programs Autumn -2023 semester.

Anticipating cooperation from all concerned for smooth conducting of TER, CER and ESR Survey.

(Prof. Dr. M. Delawer Hossain)

Director, IQAC-IIUC

### A: TER Survey- Step by Step:

- 1. Login URL: www.iiuc.ac.bd/login
- 2. After Login find a Menu bar and here a button name is TER. Click on TER.
- 3. Then find c
- 4.
- 5. ourse list which were registered. Here also find teacher's name for each course. Click on teacher's name for each course.
- 6. Then find TER Question. Just choose answer of all questions and submit.

# B: CER & ESR Survey - Step by Step:

- 1. Login URL: www.iiuc.ac.bd/login
- 2. After Login find a Menu bar and here a button name is IQAC. Click on Course Survey
- 3. Then find course list which were registered. Here also find CER for each course. Click on CER for each course
- 4. Then find CER Question. Just choose answer of all questions and submit
- 5. In IQAC menu bar, click Exit Survey
- 6. Then find ESR Question. Just choose answer of all question and submit

#### **Contact:**

Mr. Md. Yusuf Khalil, Assistant Programmer, ITD. Mobile: 01978 940121

Mr. Ezabul Khalid Bhuiyan, Additional Director, IQAC Office. Mobile: 01817 584028

## Copy for information & necessary action

- 1. Controller of Exams
- 2. Hon'ble Deans of the Faculties
- 3. Respected Chairmen of the Departments
- 4. Director (In-Charge), ITD
- 5. P.S. to Hon. Chairman, BoT
- 6. P.S. to Hon. Vice-Chancellor
- 7. P.S. to Hon. Advisor of IQAC-IIUC